### **County MoGo Mobile Banking Users** Must Register for Online Banking

County MoGo users must Register as an Online Banking user at www.CountyFCU.org prior to using the County MoGO mobile banking app. Failing to register will result in County MoGo not connecting to your accounts.

Please follow the instructions on the other side of this sheet to register as a new user to The County Federal Credit Union's Online Banking.

1

#### Your Online Banking and County MoGo Username and Passwords must match.

After registering, go to the opening screen of County MoGO App and enter the exact same Username and Password you used for the Online Banking. Hit the green SIGN IN button and you will be in business.

<u>THE COUNTY</u> <u>FEDERAL</u> CREDIT UNION Caribou • Presque Isle • Fort Fairfield • Houlton

•

6

Username

Quick Balance

Password

# **Online Banking:**

# Is easy, go to CountyFCU.org

## To Register for Online Banking:

- 1. Go to www.CountyFCU.org
- 2. On the Home page locate the green Online Banking button at the top of the webpage and click on it.
- 3. Click on Register, at the next page, enter your member account number, the last four digits of your social security number and your date of birth.
- 4. Type in **YES** to accept the Online Banking Disclosure and then click START.
- 5. Choose where or how you would like to receive a one time passcode: Text, Email or Phone Call, click SEND PASSCODE. Once you receive your one-time passcode enter it into the appropriate space, click CONFIRM PASSCODE. To avoid having to repeat this step everytime you login, click to select the "Remember this Computer" option.
- 6. Set up your Username and Password, confirm your Password, enter and confirm your email address. Your new USER NAME must be at least 8 characters in length and your new PASSWORD must also be 8 characters in length with at least one capital letter, one special character and one number, click NEXT.
- 7. Choose and answer your three challenge questions, click NEXT.
- 8. Set up your security phrases and choose a security picture, click NEXT.
- 9. Allow a few moments for your registration to process and you now have access to your accounts at The County Federal Credit Union via Online Banking.

# Should you need further assistance please call 1-877-318-3838 or visit CountyFCU.org for a tutorial.